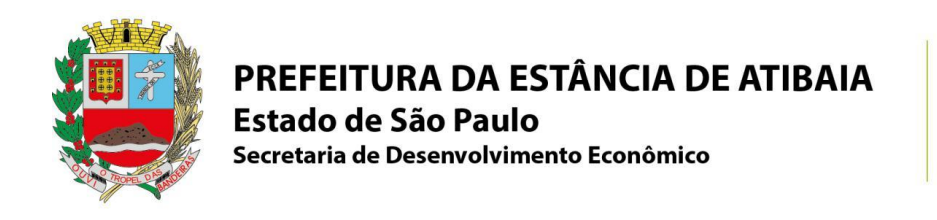

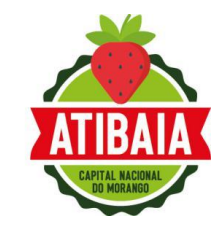

## PASSO A PASSO PROTOCOLO DIGITAL 1DOC PARA PJ

## 1) ACESSE O SITE <u>https://atibaia.1doc.com.br/atendimento</u>

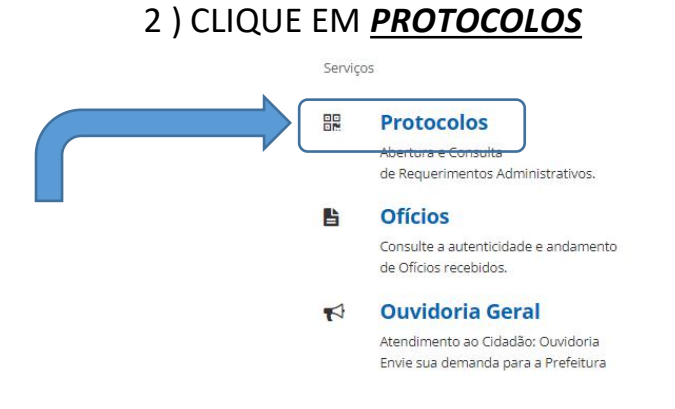

3 ) Logo após, deverá optar por <u>entrar com CPF/CNPJ</u> e preencher com o CNPJ da empresa a ser inscrita.

| Endereço de e-mail Prosseguir  |
|--------------------------------|
| Sem e-mail? Entre com CPF/CNPJ |
| Esqueci a senha                |
| Não tenho senha                |
| Confirmação de segurança *:    |
| Não sou um robô                |
|                                |
| gov.br Entrar com gov.br       |
|                                |

LEMBRETE: MEI é pessoa jurídica, portanto deve se cadastrar pelo CNPJ! <u>NÃO LOGAR PELO GOV.BR</u>, pois o cadastro dever ser feito pela PESSOA JURÍDICA.

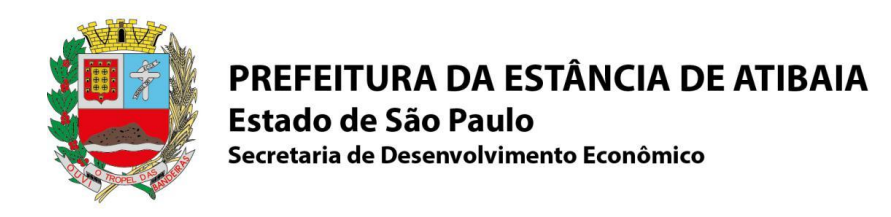

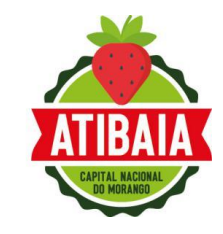

4) Preencher o formulário com os dados <u>iguais ao do Cartão CNPJ</u> (razão social e cnpj), colocar um e-mail alternativo (não precisa por e-mail principal, o login será com o CNPJ) e telefone de contato (guardar bem a senha, pois precisará para as próximas vezes), após, clicar em prosseguir.

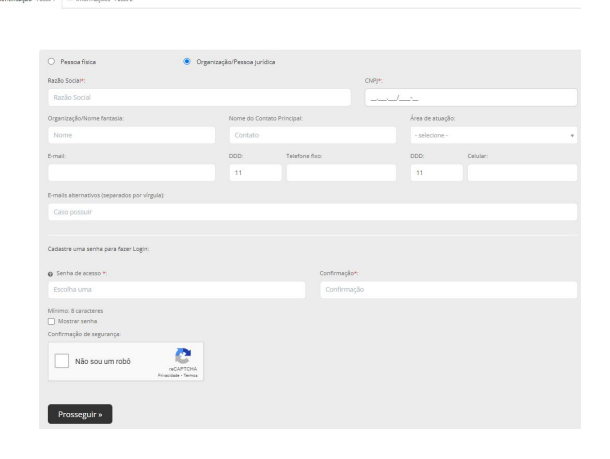

5) No campo ASSUNTO: Deverá digitar INSCRIÇÃO INICIAL - (E O TIPO DE EMPRESA QUE ESTÁ CADASTRANDO - MEI, PJ). Após, clicar em anexar documentos e <u>assinatura 1Doc</u>.

|   | 📥 Identificação Passo 1 🗮 Informações Passo 2                                          |                                          |
|---|----------------------------------------------------------------------------------------|------------------------------------------|
| 0 | ssunto*:                                                                               |                                          |
|   | - selecione -                                                                          |                                          |
| \ | Inscrição Inicial                                                                      |                                          |
| V | - Inscrição Inicial - Autônomo Estabelecido                                            |                                          |
|   | <ul> <li>— Inscrição Inicial - Autônomo Não Estabelecido</li> </ul>                    |                                          |
|   | <ul> <li>— <u>Inscrição Inicial</u> - Instituições Religiosas e Associações</li> </ul> |                                          |
|   | — <u>Inscrição Inicial</u> - MÊI - Estabelecida                                        |                                          |
|   | — Inscrição Inicial - Pessoa Jurídica - Estabelecida / Não Estabelecida                |                                          |
|   | — <u>Inscrição Iniciai</u> e Alteração - Pessoa Jurídica                               |                                          |
|   | — <u>Inscrição Inicial</u> MEI - Não Estabelecida                                      |                                          |
|   | - Inscrição Inicial Pessoa Jurídica - MEI - Não Estabelecido                           |                                          |
|   | € Annar                                                                                | Para assintura digital, apones anguñes P |
|   | MINHA ASSINITURA UMPARSILIÇÃO                                                          | ×                                        |
|   |                                                                                        | Protocola                                |

QUALQUER DÚVIDA FICAMOS A DISPOSIÇÃO PELO TEL. (11) 4418-7800 Ramal: 5468. Após realizado o protocolo, o prazo para emissão será de até 2 dias úteis.